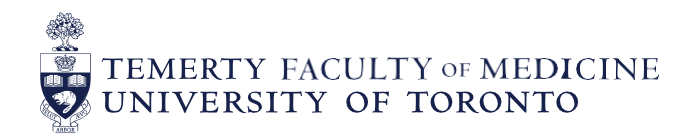

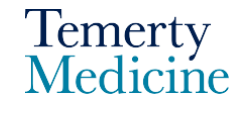

## MD Elentra User Guide: Viewing Assigned Student Completed EPA Assessments – For Preceptors

#### Objectives

a. Preceptors will be able to view their assigned clerkship students completed EPA assessments from their Elentra account

#### Step 1

• Go to the Elentra website: <u>https://meded.utoronto.ca/</u>

#### Step 2

• To log in to **Elentra**, enter your UTORid & password and click "log in". You will be directed to your dashboard.

#### Note:

UTORMFA (multi-factor authentication is being rolled out across UofT). If you are not already
enrolled for UTORMFA and are asked to do so, please use the following instructions for selfenrollment: <a href="https://isea.utoronto.ca/services/utormfa/self-enrollment/">https://isea.utoronto.ca/services/utormfa/self-enrollment/</a>

#### Note:

- If you do not know / have forgotten your:
  - **UTORid:** please contact your Clinical Departments Business Officer to request this information.
  - Password: contact UTSG Information Common Helpdesk: <u>help.desk@utoronto.ca</u>, 416-978-4357 or UTM helpdesk: <u>helpdesk.utm@utoronto.ca</u>, 905-569-4300. They will require an alternative non-UofT email or a phone number that is able to receive texts (SMS) in order for your password to be reset
- If you have a UTORid but are not registered on Elentra please send a message to the MD Elentra Help Desk at: <u>md.elentra@utoronto.ca</u>

| UNIVERSITY OF<br>TORONTO |
|--------------------------|
| weblogin idpz            |
| UTORid / JOINid          |
| log in                   |

#### Step 3

• If your organization role is not set to MD Program please choose "MD Program - faculty" from the drop-down menu option at the top right side of the page

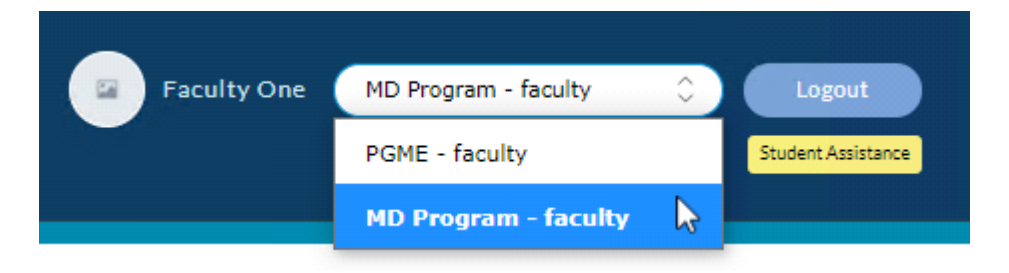

#### Step 4

• Click on the "Tasks & Results" menu option at the top left of the Elentra dashboard and click on the "My Learners" tab.

|     |            | Ţ               |          |                 |                           |             |             |
|-----|------------|-----------------|----------|-----------------|---------------------------|-------------|-------------|
| DAS | HBOARD     | TASKS & RESULTS | COURSES  | START ASSESSMEN | r curriculum <del>-</del> |             |             |
|     | / My Asses | sments          |          |                 |                           |             |             |
|     | СВМ        | E Program       | n Dash   | board           |                           |             | Ŷ           |
|     | Ass        | essment Tasks   | Tasks Co | mpleted on Me   | My Completed Tasks        | My Feedback | My Learners |

## Step 5

- The EPA progress for the learner(s) assigned to you will be displayed on this page. Click on "Assessments" to view the EPA assessments completed on the student.
  - Note: You may need to use the filters or reset the filters to find the result you are looking for.

| 30313@example.c | Total 🚯       | F1<br><b>1</b><br>1/1 | F2<br><b>0</b><br>0/1 | F3<br>0<br>0/1 | F4<br><b>0</b><br>0/1 | F5<br><b>0</b><br>0/1 | F6<br><b>1</b><br>1/1 | F7<br><b>0</b><br>0/1 |  |
|-----------------|---------------|-----------------------|-----------------------|----------------|-----------------------|-----------------------|-----------------------|-----------------------|--|
| Dashboard 🕨     | Assessments 🕨 |                       |                       |                |                       |                       |                       |                       |  |
|                 | $\widehat{1}$ |                       |                       |                |                       |                       |                       |                       |  |

| Tasks Completed on Learner                                                                                                    | Pending Tasks on Learner                                            | Upcoming Tasks on Learner                                                                 | Learner's Current Tasks | s Learner's Upcoming Tasks            |
|----------------------------------------------------------------------------------------------------|---------------------------------------------------------------------|-------------------------------------------------------------------------------------------|-------------------------|---------------------------------------|
| Search Tasks Q                                                                                                    | V Delivery Date 🖒 (                                                 | Delivery Start                                                                            | Delivery End            |                                       |
| Tasks Completed or                                                                                                    | n PAEDI                                                             | ATRICS EPA 1                                                                              | Rep                     | orts for this Learner Download PDF(s) |
| Optional<br>Visible to target<br>Delivered on Jan 17, 2023<br>Encountered on Jan 16, 2023<br>Completed on Jan 17, 2023<br>Assessee: | Optional<br>Visible to<br>Dell'verr<br>Encourr<br>Comple<br>Assesse | target<br>ed on Jan 4, 2023<br>tered on Jan 4, 2023<br>ted on Jan 4, 2023<br>e:           |                         |                                       |
| Initiator:<br>Assessor: Faculty MD Faculty<br>Type of Assessor: Chief resident                                                      | Initiator<br>Assesso<br>Type of <i>i</i>                            | Lecturer                                                                                  |                         |                                       |
| Select and click on the Download PC download a PDF of all selected tasks                                                            | DF(s) button above to 5.                                            | elect and click on the Download PDF(s) button abo<br>ownload a PDF of all selected tasks. | ive to                  |                                       |

## Step 6

• Click "View" to review the completed EPA assessment form.

Note: On all tabs, the assessor can toggle between the detailed view (example above) and list view (example below) by clicking on the icons.

| DELIVERY DATE | TITLE             | TARGET NAME | <b>±</b> |
|---------------|-------------------|-------------|----------|
| 2023-01-27    | Anesthesia EPA 11 | Learner MD  |          |
| 2023-01-26    | Anesthesia EPA 7  | Learner MD  |          |

## Step 7

Alternative method for the assigned preceptor to view their students' progress and completed EPAs

• From step 4, "My Learners" tab, click on "Dashboard".

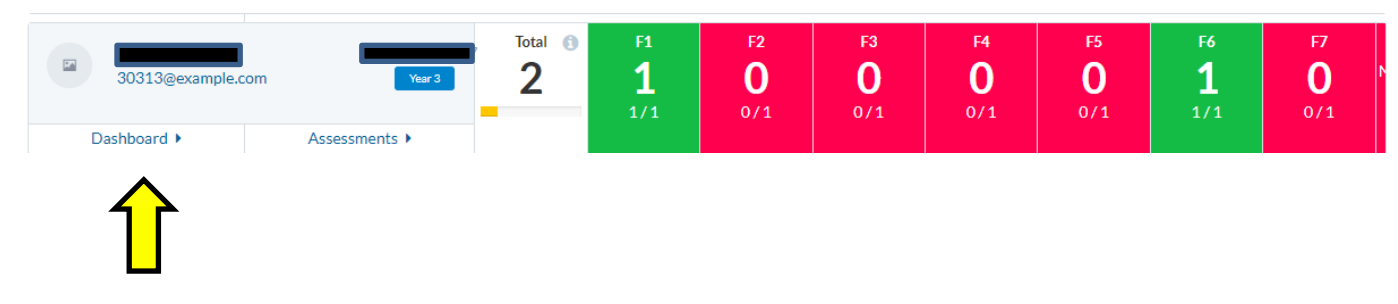

Step 8

- This view shows you the view which your student will see from their Elentra dashboard.
- If you are an assigned preceptor for another course you may need to use the filters

| CBME D                    | ashboard                                     |                                                   | My Meetings        |
|---------------------------|----------------------------------------------|---------------------------------------------------|--------------------|
| Anesthesia                | Anesthesia                                   | ¢ All                                             | Ĵ                  |
| $\rightarrow$             | Stages                                       | Assessments                                       | 2                  |
| No Progress In            | Progress < 50% 🔵 In Progress > 50% 🔵 Achieve | d Progress/Stage versions last updated January 30 | )th 2023 at 2:14am |
| 💙 Transi                  | tion to Discipline                           |                                                   | $\bigcirc$         |
| Found                     | ations of Discipline                         |                                                   | $\bigcirc$         |
| F1 EPA 1 - O<br>situation | btain a history and perform a physical exa   | amination adapted to the patient's clinical       |                    |
| N/A 0 Assessme            | ents 🔤 0 Archived Assessments                |                                                   | ~                  |
| F2 EPA 2 - Fo             | ormulate and justify a prioritized differen  | tial diagnosis                                    |                    |
| N/A 0 Assessme            | ents 🔄 0 Archived Assessments                |                                                   | ~                  |

**Note:** Ignore the different "Stages" e.g. Transition to Discipline which are not relevant for MD learners.

- Each of the 1 to 12 EPAs are listed
- The number of completed assessments for each EPA is displayed

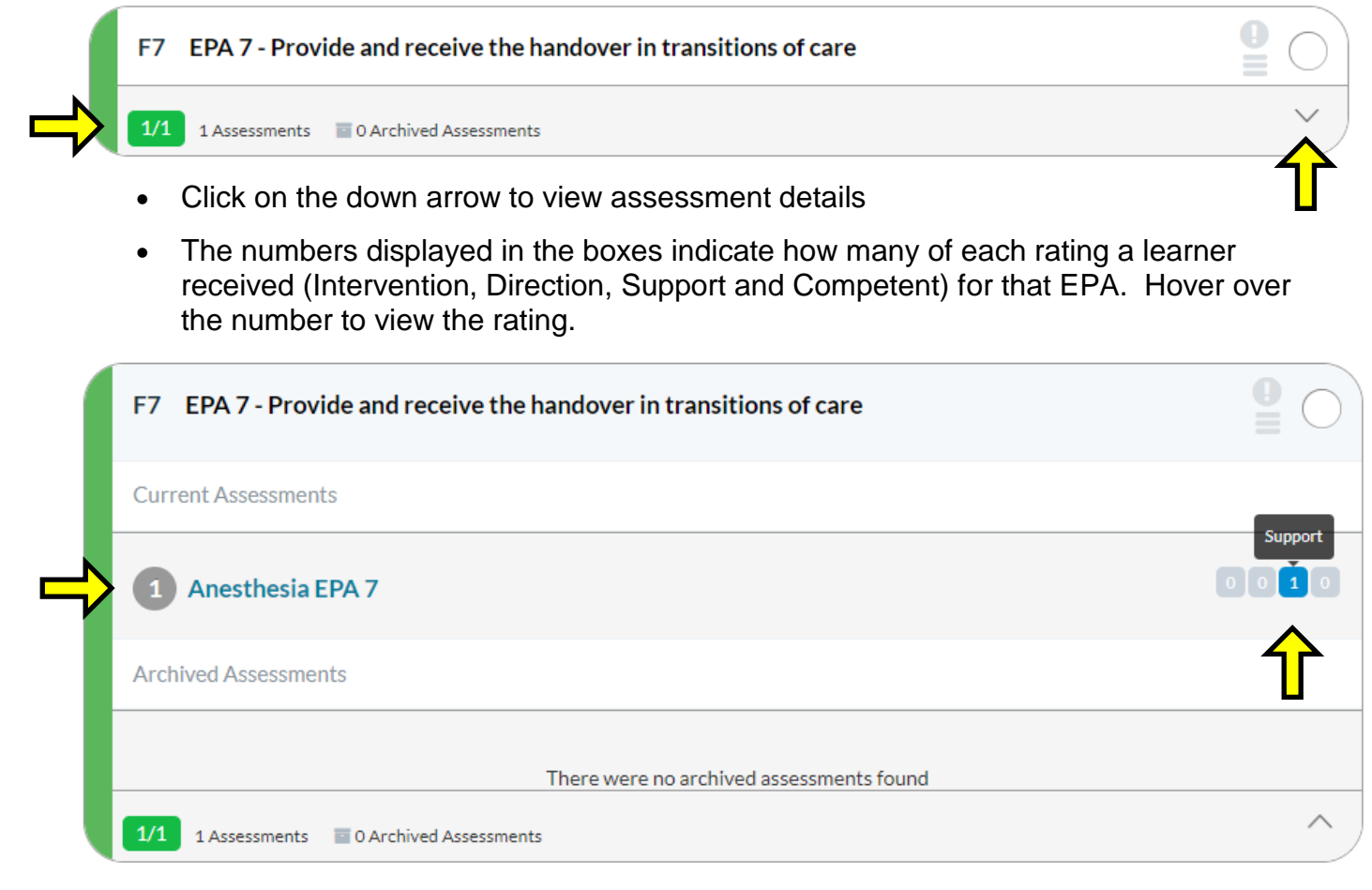

• Click on the assessment form name to view an aggregated form view of all assessor responses for that EPA form.

# To view your assigned students' EPA assessments, click on CBME Dashboard "Assessment" tab

• Under the "Completed" tab all completed EPA assessment forms are listed. Click "View Details" to view the completed form

| Completed       | In Progress | Pending | Deleted |                              |
|-----------------|-------------|---------|---------|------------------------------|
| Complete        | d Assessm   | ents    |         |                              |
| Anesthesia EF   | PA 11       |         |         | Encountered on Justicianit 3 |
| Supervisor Form | n F11       |         |         |                              |
| View Details    |             |         |         | Assessed By JP Faculty 🛛 📮 🗸 |

• The EPA forms listed under the "In Progress" and "Pending" tabs are waiting for the assessor to complete. The student can send the assessor a reminder to complete the assessments from these two tabs.

### **Elentra Support**

If you require assistance, please do not hesitate to contact the MD Elentra Help Desk at: <u>md.elentra@utoronto.ca</u>